# PASSO A PASSO DE UTILIZAÇÃO PSICOLOGIA VIVA BENEFICIÁRIO

### PASSO A PASSO PARA CADASTRO DO BENEFICIÁRIO:

1º PASSO – Acesse o site https://www.psicologiaviva.com.br/ clique em PLANO DE SAÚDE:

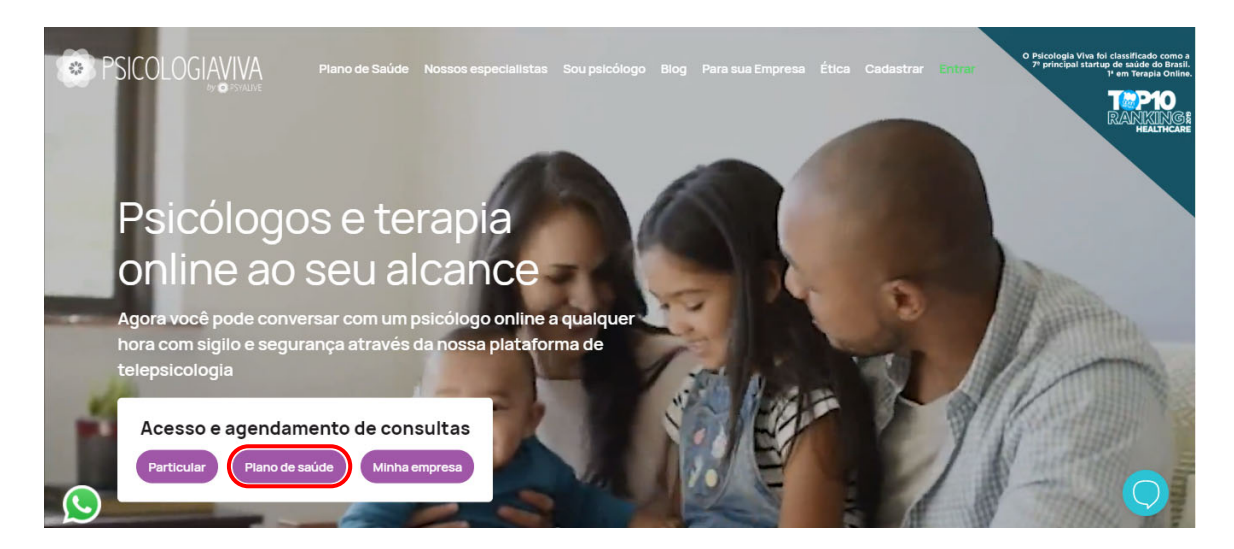

2º PASSO – Clique em AINDA NÃO POSSUI CADASTRO? FAÇA O SEU AQUI

|             | Aces | se sua c | onta |  |
|-------------|------|----------|------|--|
| Login       |      |          |      |  |
| Senha       |      |          |      |  |
|             |      | Entrar   |      |  |
| ESCORECTION |      |          | 1.14 |  |

3º PASSO – Clique em PLANO DE SAÚDE

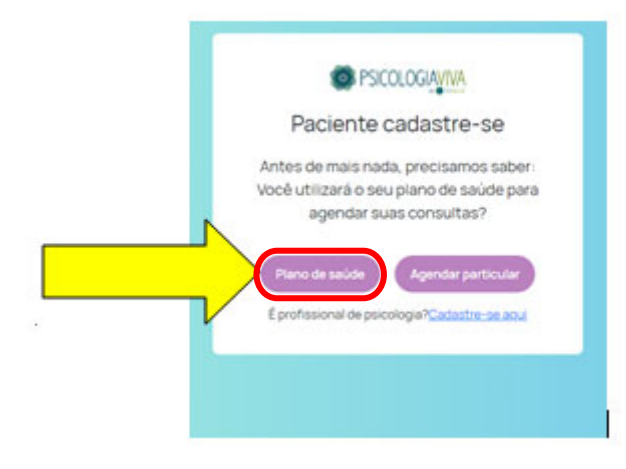

4° PASSO – Clique em SELECIONE SUA OPERADORA UNIMED e marque SUA OPERADORA:

| Cadastro pla            | no de salíde     |
|-------------------------|------------------|
| Cadastropia             | no de saude      |
| 1 Plano de saúde        | 2 Dados pessoais |
| Operadora               |                  |
| Selecione sua operadora |                  |
| Selecione sua operadora |                  |

**5º PASSO –** Selecione qual documento com foto você irá utilizar no cadastro, RG ou CNH. É obrigatório inserir um documento com foto e carteirinha do plano.

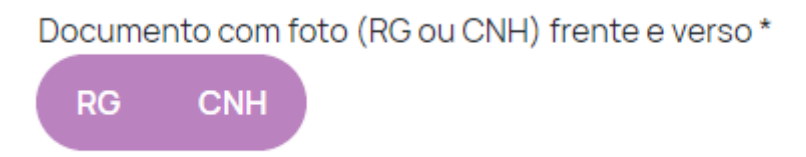

Adicione (obrigatório)

- Documento com foto (frente e verso)
- Carteirinha do plano de saúde (apenas frente)

**Obs.:** A foto ou scanner dos documentos já devem estar salvas no seu aparelho. Não é possível tirar fotos dos documentos direto da câmera.

Após isso clique em: "Próximo"

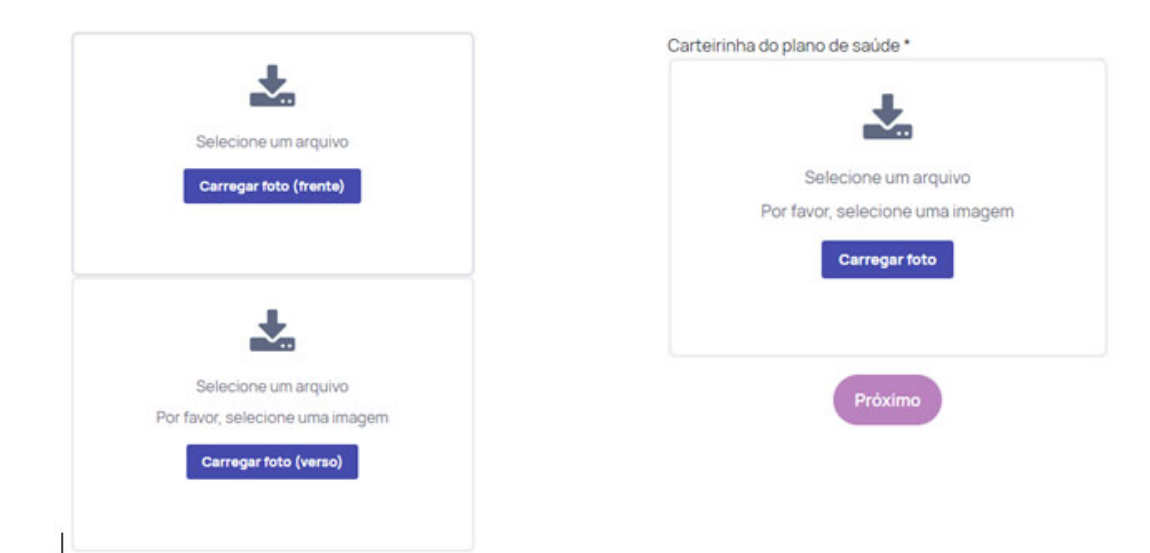

6º PASSO – Preencha os DADOS PESSOAIS solicitados conforme print abaixo:

| 1 Plano de saúde                 | 2 Dados pessoais | Senha                                                                                                    |
|----------------------------------|------------------|----------------------------------------------------------------------------------------------------|
| Nome completo *                  |                  |                                                                                                    |
| Insira seu nome completo         |                  | Foto de rosto                                                                                             |
| E-mail *                         |                  | *                                                                                                    |
| Insira seu e-mail                |                  | Selecione um arquivo                                                                                      |
| CPF*                             |                  | Carregar foto                                                                                             |
| Por favor, insira um CPF válido. |                  |                                                                                                    |
| Telefone *                       |                  | AVISO: O prazo para liberação das<br>consultas é de até 3 dias úteis contados a<br>partir da solicitação. |
| Data de nascimento *             |                  |                                                                                                    |
| dd/mm/aaaa                       |                  | Anterior Cadastrar                                                                                        |
| Carteirinha *                    |                  |                                                                                                    |
| Género                           |                  |                                                                                                    |
| C Harrison T                     | mining Outro     |                                                                                                    |

**Importante**: Preencha o número da carteirinha com cuidado, pois o preenchimento incorreto irá lhe impedir de avançar no processo. (**Não precisa colocar ponto ou espaço, coloque somente os números**).

Preencha o campo senha com atenção, pois será sua senha de acesso à plataforma.

Você deve inserir uma foto atual de sua preferência no cadastro (é uma medida de segurança). A foto já deve estar salva no seu aparelho. Não é possível upload direto da câmera.

#### Após isso clique em CADASTRAR

7º PASSO – A mensagem de cadastro realizado com sucesso será exibida.

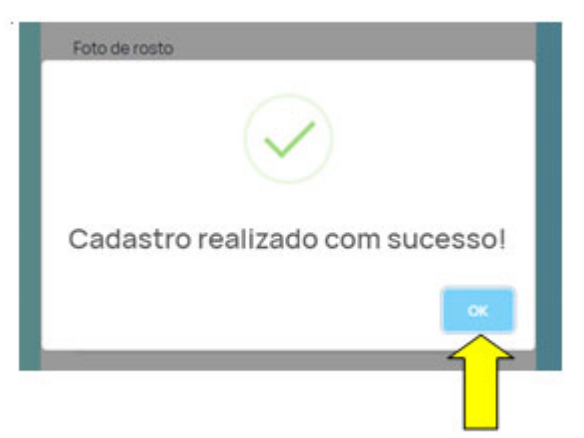

TUDO PRONTO!!!! Seu cadastro foi finalizado.

No e-mail cadastrado você irá receber em até 12 horas úteis, a informação de qual será seu LOGIN e SENHA. Caso não tenha recebido o e-mail verifique a lixeira, se confirmado o não recebimento, na página inicial acione o suporte através do link de whatsapp localizado no lado esquerdo inferior da página.

Clique em **OK** e você será direcionado para a área de login.

Após receber a senha entre no site <u>https://www.psicologiaviva.com.br/</u> e insira seu LOGIN e SENHA e clique em ENTRAR

|   | cesse sua conta |
|---|-----------------|
|   |                 |
|   |                 |
|   |                 |
| 1 |                 |
|   |                 |
|   |                 |
|   | Não sou um robô |
|   | Entrar          |
|   |                 |

Em até 72 horas úteis, você receberá um e-mail da equipe Psicologia Viva informando sobre a liberação da consulta junto à operadora.

Primeiramente será liberado 01 consulta/avaliação e após o término desta 1ª sessão de avaliação, em até 72 horas úteis será disponibilizado a agendamento das sessões.

#### PASSO A PASSO PARA AGENDAMENTO:

1º PASSO – Acesse o site <u>https://www.psicologiaviva.com.br/</u>clique em PLANO DE SAÚDE, após insira seu LOGIN e SENHA

|                  | Acesse sud conta                          |
|------------------|-------------------------------------------|
| ogin             |                                           |
|                  |                                           |
| Senha            |                                           |
|                  |                                           |
|                  |                                           |
|                  | Não cou um robâ                           |
|                  | reCAPTCHA<br>Privacidade - Termos         |
|                  |                                           |
|                  | Entrar                                    |
|                  |                                           |
| Convector        | minha conho                               |
| <u>Esqueci i</u> | ninha senha                               |
| inda nā          | o possui cadastro? <u>Faça o seu aqui</u> |

**2º PASSO –**Clique em 1 - LOCALIZAR PSICÓLOGO e depois clique no 2.Tema sobre o qual você deseja conversar com o profissional

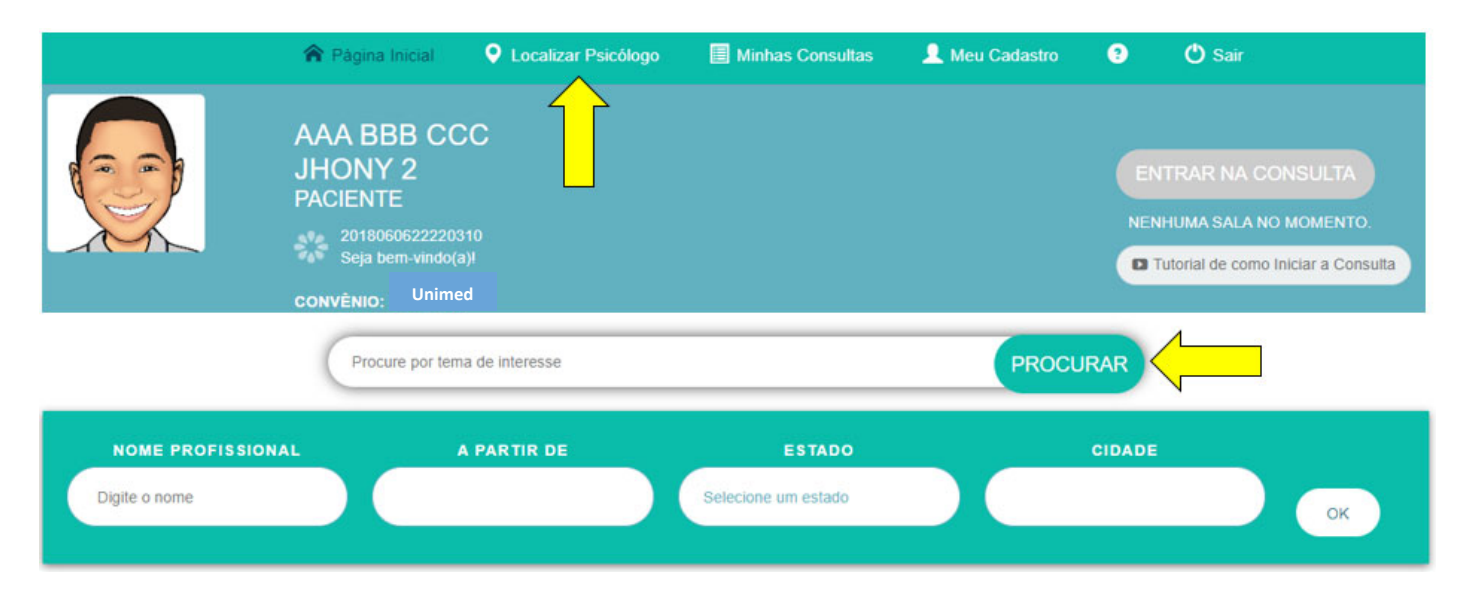

Serão exibidos os profissionais especialistas no tema que você escolheu. Para ver a agenda disponível e maiores informações sobre o profissional, clique em "VER PERFIL COMPLETO". Caso queira consultar outros profissionais basta fazer uma nova busca no caminho descrito acima "Procure por um tema de interesse".

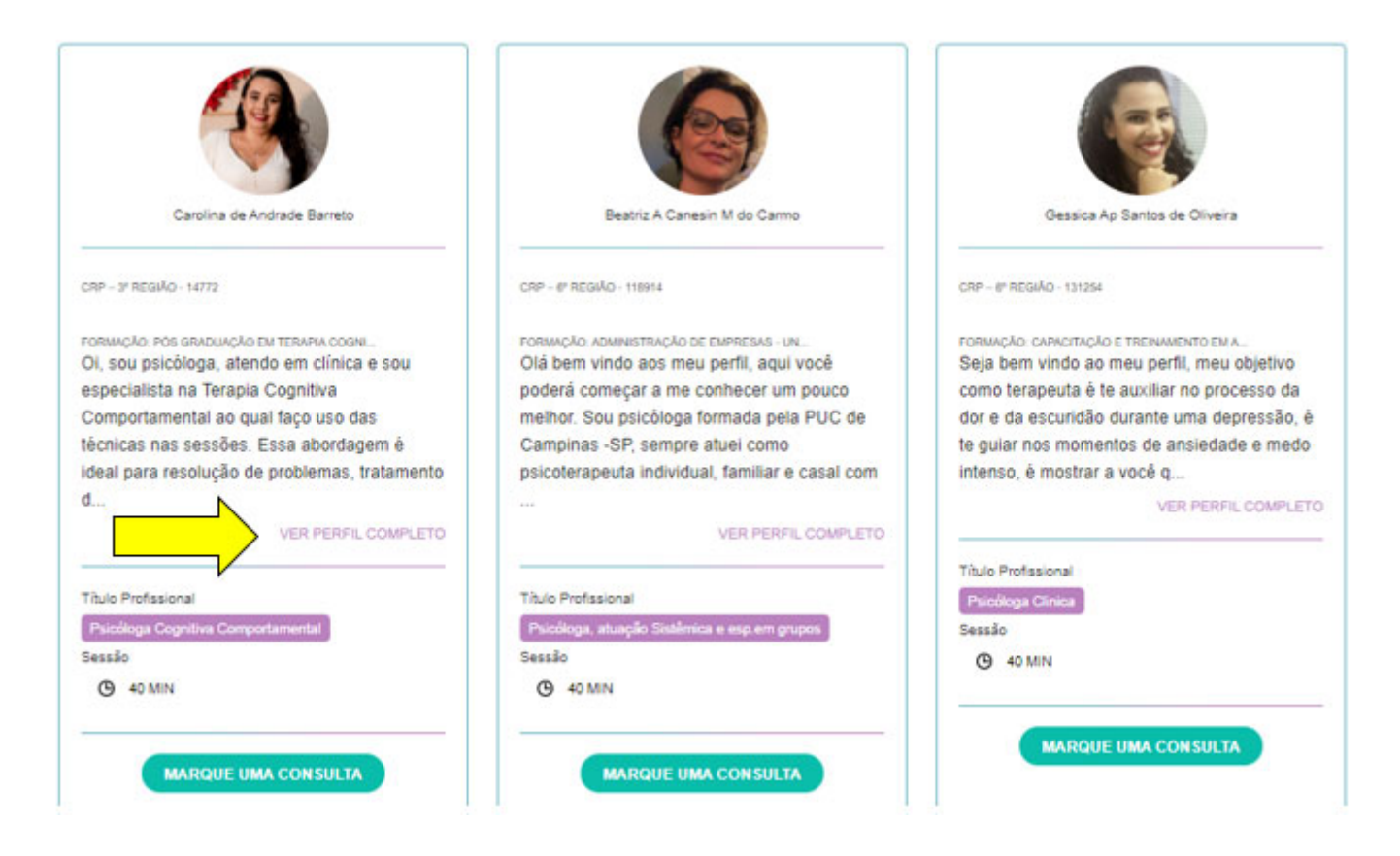

Serão exibidos: Foto, nome, Biografia, formação, áreas de atuação, e agenda disponível do profissional. Os dias com agenda disponível, estão destacados na cor verde.

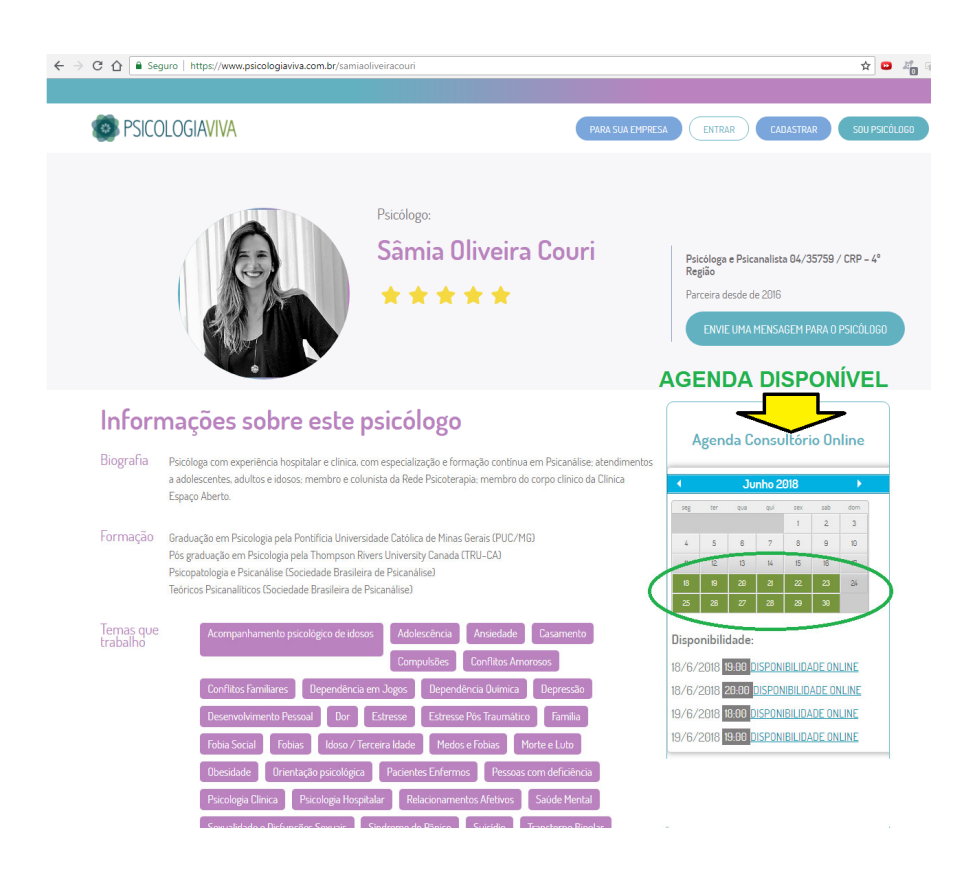

**3º PASSO** - Para agendar a consulta basta clicar em "AGENDAR" no melhor dia e horário para você:

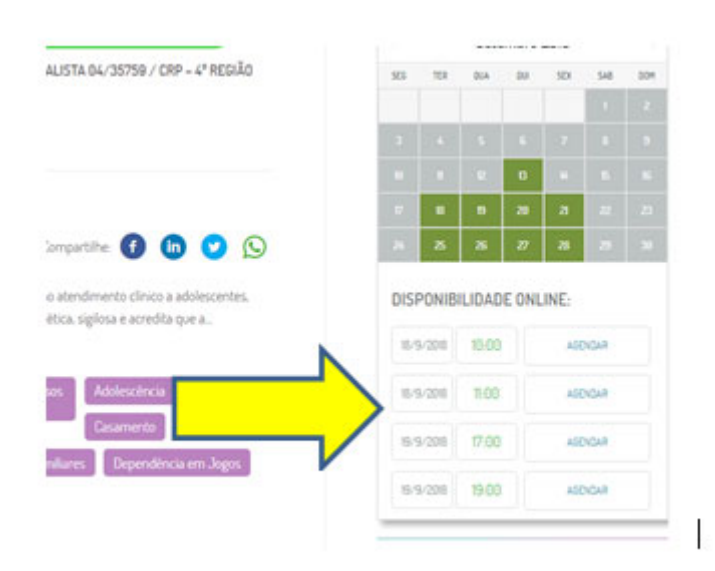

4º **PASSO** - No primeiro acesso é necessário que você preencha os dados cadastrais, após isso clique em ATUALIZAR > PRÓXIMO:

| Çata Nescimento                                                                    | The Industry                                          |         |
|------------------------------------------------------------------------------------|-------------------------------------------------------|---------|
| iterores de 18 precisars de autorização por escrito de um responsável.<br>Telefone | 2 Data: 2014;2119<br>© Hanka: 1933<br>© Danajak: 1933 |         |
| Cep                                                                                | Valor da consulta:                                    | R\$ 49, |
| Endereça                                                                           |                                                       |         |
| Número .                                                                           |                                                       |         |
|                                                                                    |                                                       |         |

**PRONTO!** Sua consulta está agendada, você pode verificar a mensagem CONSULTA AGENDADA COM SUCESSO

| DADOS DE CADASTRO               | 1 | DADOS D |
|---------------------------------|---|---------|
| Consults agendade cort success. |   |         |
| "ser Hieldman de Consellae"     |   |         |
|                                 |   |         |

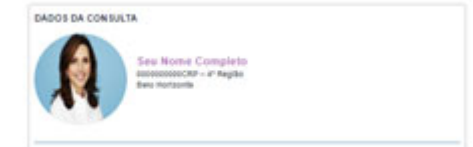

## PASSO A PASSO PARA REALIZAÇÃO DA CONSULTA / SESSÃO:

**1º PASSO** - No dia e horário agendados, entre no site <u>https://www.psicologiaviva.com.br/</u> e faça login. Clique em ENTRAR NA CONSULTA

|   | SICOLOGIAVIVA                                                                                            |                  | Todos os hor     | ários seguem a hora de Brasilia: 13:13 | Gostou do serviço? Recomende para um amigo ou familiar. | ente XXX             |
|---|----------------------------------------------------------------------------------------------------|------------------|------------------|----------------------------------------|---------------------------------------------------------|----------------------|
| * | Página Inicial<br>Localizar Psicólogo<br>Minhua Consultas<br>Histórico de<br>Pagamentos<br>Mell Cadastro | ><br>><br>><br>> |                  | Paciente XX<br>PACIENTE                | ENTRAR NA<br>© Tetorial de com<br>Sor                   | o Iniciar a Consulta |
|   |                                                                                                    |                  | 🕱 Página Inicial |                                        |                                                         |                      |
|   |                                                                                                    |                  |                  |                                        | Ø Minhas Informações                                    |                      |

**2º PASSO** - Você será direcionado a Sala da consulta. Será solicitado a permissão para uso de câmera e microfone, clique em PERMITIR

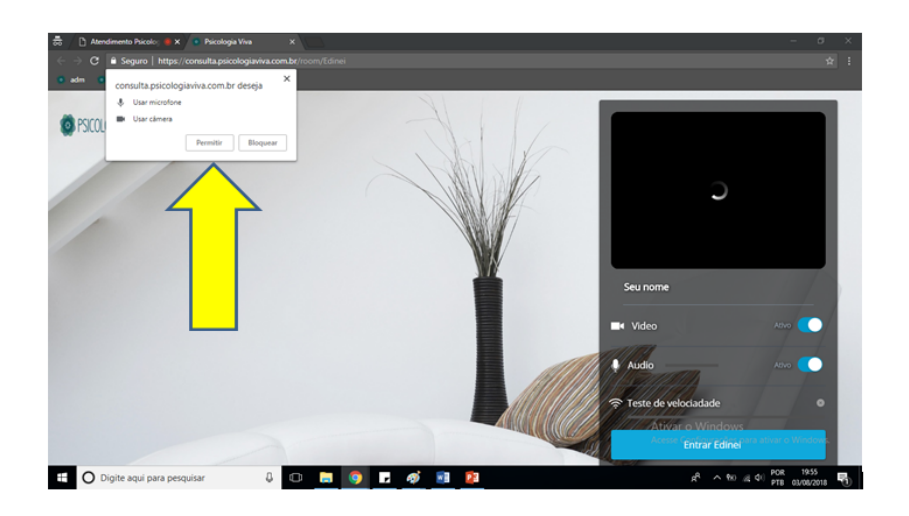

3º PASSO - Clique em ENTRAR

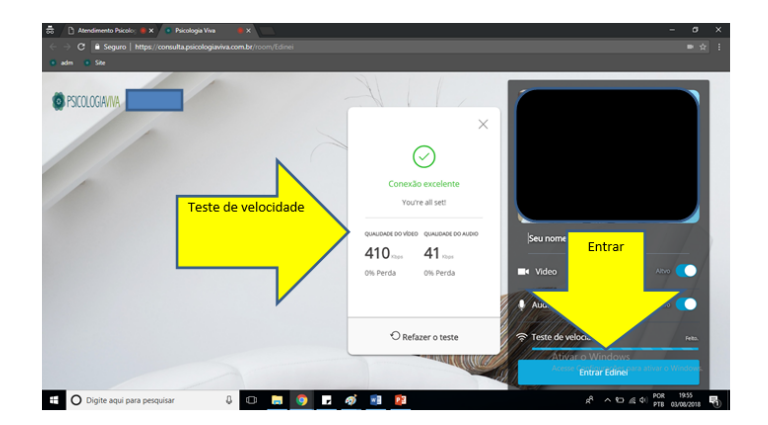

BOA CONSULTA!!!